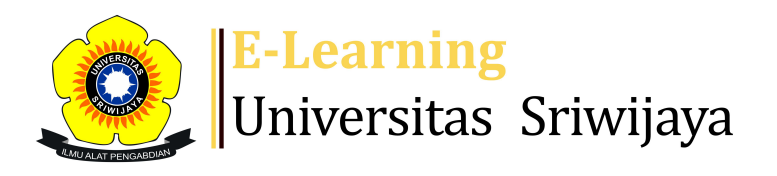

## 

| Â                                                                                                    | Dashboard N        | Лy courses Hor                                | nepages-UNSRI                                      | Courses                                         | Help         | Helpdesk       | Searc                                                                                                    |
|----------------------------------------------------------------------------------------------------|--------------------|-----------------------------------------------|----------------------------------------------------|-------------------------------------------------|--------------|----------------|----------------------------------------------------------------------------------------------------|
| Dashboard                                                                                                    | > My courses > 23. | 24-01-TKG2108-PRAK                            | TIKUM SEDIMENTOL                                   | .OGI > General                                  | > Attendance | > Attendance   | \$                                                                                                    |
| 2324                                                                                                    | -01-TKG2           | 108-PRAI                                      | KTIKUM                                             |                                                 |              |                | ddministration                                                                                                    |
| SEDIMENTOLOGI Attendance     Mark as done   Silahkan mengisi presensi di sini     Sessions   Add session   Report   Import   Export   Status set   Temporary users     All   All past   Months   Weeks   Days |                    |                                               |                                                    |                                                 |              |                | Attendance administration<br>Settings<br>Locally assigned roles<br>Permissions<br>Check permissions<br>Filters<br>Competency breakdown<br>Logs<br>Backup<br>Kestore |
| #                                                                                                    | Date Time          | Туре                                          | Description                                        |                                                 |              | Actions        | Course administration                                                                                                    |
| 1 Mon 1                                                                                                    | 4 Aug 2023 8AM - 3 | Group: 2324-0<br>3PM TKG2108-L01              | 198904222020<br>- Zulkurnia Roch<br>Tim Asisten Se | 0121003; Yogie<br>hmana, ST, MT<br>edimentologi |              | <b>с ☆ ×</b> □ |                                                                                                    |
| 2 Mon 2                                                                                                    | 1 Aug 2023 8AM - 3 | Group: 2324-0 <sup>-</sup><br>3PM TKG2108-L01 | 198904222020<br>- Zulkurnia Roch<br>Tim Asisten Se | 0121003; Yogie<br>nmana, ST, MT<br>edimentologi |              | <b>č ☆ X</b> □ | Navigation  Dashboard  Site home  Site pages                                                                                                    |

| #  | Date Time                     | Туре                             | Description                | Actions        | My courses                           |
|----|-------------------------------|----------------------------------|----------------------------|----------------|--------------------------------------|
| 3  |                               | Group: 2324-01-<br>TKG2108-L01   | 198904222020121003: Yogie  |                | PRAKTIKUM GEOLOGI                    |
|    |                               |                                  | Zulkurnia Rochmana, ST, MT |                | DASAR                                |
|    | Mon 28 Aug 2023 8AM - 3PM     |                                  | Tim Asistan Cadimantalasi  | € ✿ 🗙 🗆        | TEKNIK RESERVOIR                     |
|    |                               |                                  | Tim Asisten Sedimentologi  |                | GEOLOGI DASAR                        |
| 4  |                               | Group: 2324-01-<br>TKG2108-L01   | 198904222020121003; Yogie  |                | 2324-01-GEO514419-                   |
|    |                               |                                  | Zulkurnia Rochmana, ST, MT |                | TUGAS AKHIR                          |
|    | Mon 4 Sep 2023 8AM - 3PM      |                                  | Tim Asiston Codimentalogi  |                | 2324-01-GEO513419-                   |
|    |                               |                                  | nm Asisten sedimentologi   |                | PEMETAAN GEOLOGI                     |
| 5  |                               | Group: 2324-01-<br>TKG2108-L01   | 198904222020121003; Yogie  |                | 2324-01-TKG3102-                     |
|    |                               |                                  | Zulkurnia Rochmana, ST, MT |                |                                      |
|    | Mon 11 Sep 2023 8AM - 3PM     |                                  | Tim Asiston Sodimontologi  |                |                                      |
|    |                               |                                  | nin Asisten sedimentologi  |                |                                      |
| 6  |                               | Group: 2324-01-<br>TKG2108-L01   | 198904222020121003; Yogie  |                | 2224 01 TKC1108                      |
|    |                               |                                  | Zulkurnia Rochmana, ST, MT |                | MINERALOGI                           |
|    | Mon 18 Sep 2023 8AM - 3PM     |                                  | Tim Aciston Sodimontologi  | ♥ ✿ 👗 🗆        | 2324-01-GEO313319-                   |
|    |                               |                                  | The Asisten Sedimentologi  |                | GEOLOGI LAPANGAN<br>2324-01-TKG1107- |
|    |                               | Group: 2324-01-<br>TKG2108-L01   | 198904222020121003; Yogie  |                |                                      |
| 7  |                               |                                  | Zulkurnia Rochmana, ST, MT | <b>č ☆ X</b> □ | PRAKTIKUM GEOLOGI                    |
| /  | MON 25 Sep 2023 8AM - 3PM     |                                  | Tim Asisten Sedimentologi  |                | DASAR                                |
|    |                               |                                  | nin Asisten Sedimentologi  |                | 2324-01-TKG1106-                     |
|    |                               | Group: 2324-01-<br>TKG2108-L01   | 198904222020121003; Yogie  |                | GEOLOGI DASAR                        |
| 0  | Mon 2 Oct 2022 SAM 2DM        |                                  | Zulkurnia Rochmana, ST, MT | A A V 🗆        | 2324-01-TKG3107-                     |
| ð  | WUTZ UCI 2025 OAWI-SPW        |                                  | Tim Asisten Sedimentologi  |                | GEOLOGI BAWAH                        |
|    |                               |                                  | in aster seamentologi      |                | PERMUKAAN                            |
| 9  |                               | Group: 2324-01-<br>TKG2108-L01   | 198904222020121003; Yogie  |                | 2324-01-TKG3101-                     |
|    | Map 0 Oct 2022 84M 2DM        |                                  | Zulkurnia Rochmana, ST, MT | A # ¥ 🗆        | KEWIRAUSAHAAN                        |
|    | WOT 9 OCT 2023 6AW - SPW      |                                  | Tim Asisten Sedimentologi  |                | 2324-01-TKG3020-                     |
|    |                               |                                  | nin Asisten Sedimentologi  |                | PEMBORAN MIGAS                       |
| 10 |                               | Group: 2324-01-<br>M TKG2108-L01 | 198904222020121003; Yogie  |                | 2324-01-TKG2110-                     |
|    | Map 16 Oct 2022 0414 2014     |                                  | Zulkurnia Rochmana, ST, MT | A 🗰 👽 🗆        |                                      |
|    | WOTH TO UCL 2025 OAIVI - 3PIV |                                  | Tim Asisten Sedimentologi  |                | 2224 01 TEC2100                      |
|    |                               |                                  |                            |                | GEOLOGI STRUKTUR                     |
|    |                               |                                  |                            |                | GEOLOGI STRUKTUR                     |

| #            | Date Time                         | Туре                                | Description                    | Actions                                      | 2324-01-TKG2108-               |
|--------------|-----------------------------------|-------------------------------------|--------------------------------|----------------------------------------------|--------------------------------|
| 11 N         |                                   | Group: 2324-01-<br>TKG2108-L01      | 198904222020121003; Yogie      |                                              | PRAKTIKUM<br>SEDIMENTOLOGI     |
|              | Mon 23 Oct 2023 8AM - 3PM         |                                     |                                |                                              | Participants                   |
|              |                                   |                                     | Tim Asisten Sedimentologi      |                                              | 🏆 Badges                       |
| 12           |                                   | Group: 2324-01-<br>TKG2108-L01      | 198904222020121003; Yogie      |                                              | Competencies                   |
|              | Mon 30 Oct 2023 84M - 3PM         |                                     | Zulkurnia Rochmana, ST, MT     | A 48 Y 🗆                                     | Grades                         |
|              |                                   |                                     | Tim Asisten Sedimentologi      |                                              |                                |
|              |                                   |                                     |                                |                                              | Attendence                     |
| 13           |                                   | Group: 2324-01-<br>TKG2108-L01      | 198904222020121003; Yogie      |                                              |                                |
|              | Mon 6 Nov 2023 8AM - 3PM          |                                     | Zulkurnia Rochmana, ST, MT     | <b>è ⇔ X</b> □                               | 1. ASISTENSI                   |
|              |                                   |                                     | Tim Asisten Sedimentologi      |                                              | 2. Tekstur Batuan<br>Sedimen 1 |
|              |                                   |                                     |                                |                                              | 3 Tekstur Batuan               |
|              |                                   | Group: 2324-01-<br>TKG2108-L01      | 198904222020121003; Yogie      |                                              | Sedimen 2                      |
| 14           | Mon 13 Nov 2023 8AM - 3PM         |                                     | Zulkurnia Rochmana, ST, MT     |                                              | 4. Terrigeneous                |
|              |                                   |                                     | Tim Asisten Sedimentologi      |                                              | Clastic Rocks                  |
|              |                                   |                                     |                                |                                              | 5. Carbonate Rocks             |
| 15 M         |                                   | Group: 2324-01-<br>M<br>TKG2108-L01 | 198904222020121003; Yogie      | <b>è ☆ X</b> □                               | 6. Batuan Sedimen              |
|              | Mon 20 Nov 2023 8AM - 3PM         |                                     | Zulkurnia Rochmana, ST, MT     |                                              | Lainnya                        |
|              |                                   |                                     | Tim Asisten Sedimentologi      |                                              | 7. Struktur Batuan             |
|              |                                   |                                     |                                |                                              | Sedimen                        |
| 16 Mon 27 Nc |                                   | Group: 2324-01-<br>1<br>TKG2108-L01 | 198904222020121003; Yogie      |                                              | 8. Profil & Core               |
|              | Mon 27 Nov 2023 8AM - 3PM         |                                     | Zuikuittia Rochittatta, ST, MT |                                              | 9. Ujian Tengah                |
|              |                                   |                                     | Tim Asisten Sedimentologi      |                                              | Semester                       |
|              |                                   |                                     |                                | CI                                           | 10. Fieldtrip                  |
| ?            |                                   |                                     |                                | Choose 🗸 OK                                  | Sedimentologi                  |
|              |                                   |                                     |                                |                                              | 11. Review Fieldtrip           |
|              |                                   |                                     |                                |                                              | Sedimentologi                  |
|              |                                   | Jump to                             |                                | PPT Asistensi - Praktikum<br>Sedimentologi ► | 12. How Regime                 |
|              | <ul> <li>Announcements</li> </ul> |                                     | ~                              |                                              | 13. Petrografi Batuan          |
|              |                                   |                                     |                                |                                              | Seumen                         |

14. Pengenalan Measuring Section 15. Granulometri 16. Ujian Akhir Semester 2324-01-TKG2107-SEDIMENTOLOGI Courses

Help and documentation